## 公廁缺失審查操作說明

EcoLife清淨家園顧厝邊綠色生活網

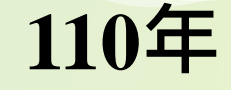

# 一、公廁缺失審查(環保局回覆)...P3 大綱 二、公廁缺失相關報表下載...P8 三、公廁缺失回覆發送信件內容與功能...P11

### -、公廁缺失審查 (環保局回覆)

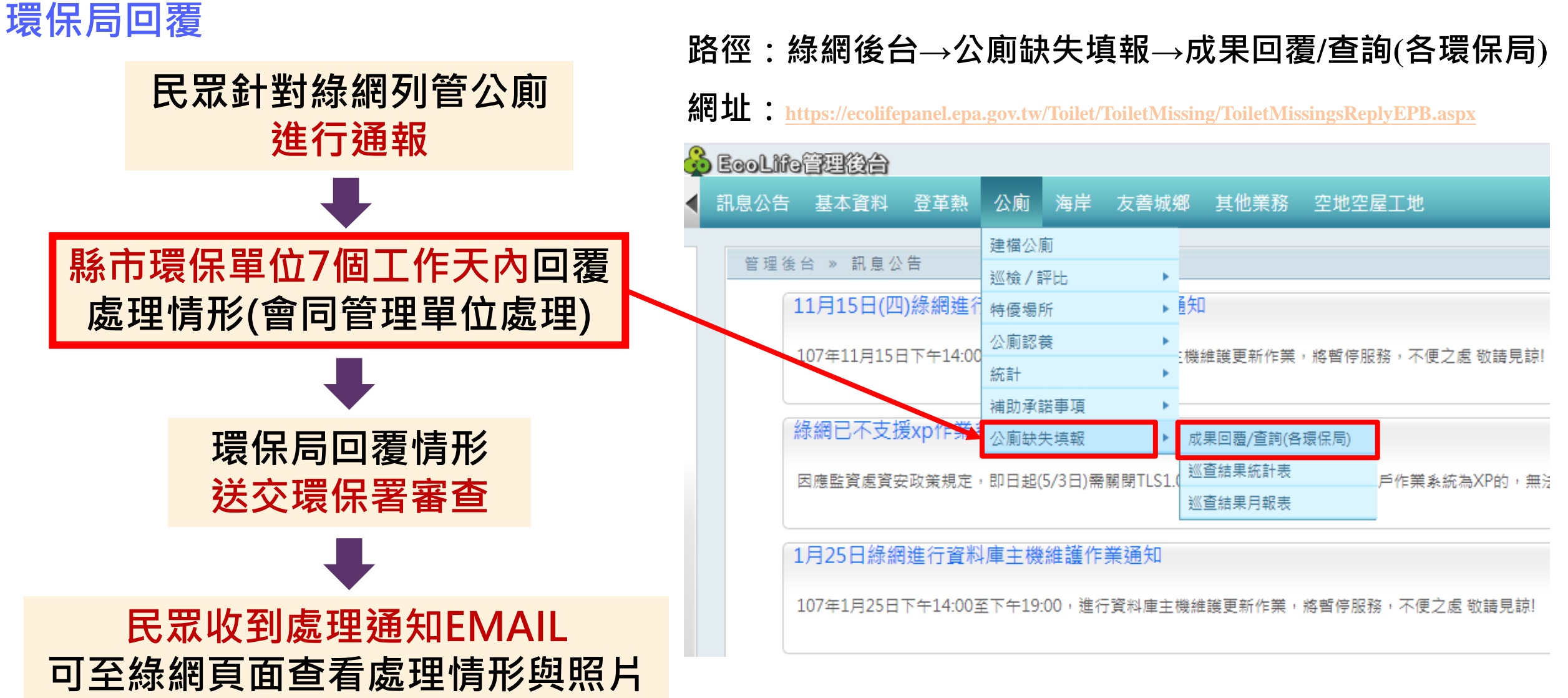

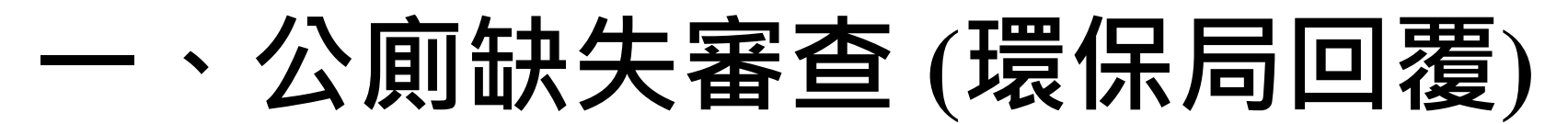

#### 環保局回覆操作(1/4)

| 查詢日期: | 2020/03/24 ~ 2020/04/24 |
|-------|-------------------------|
| 行政區域: | 臺北市 ▼ 全部鄉鎮市 ▼           |
| 資料來源: | 全部 ▼                    |
| 審查結果: | 全部 ▼                    |
| 公廁編號: | 公廁編號                    |
| 公廁名稱: | 公廁名稱                    |

#### ※僅匯入達文西媽媽75分以下之公廁巡檢日誌

|    | 發佈時間            | 建檔編號               | 縣市  | 鄉鎮市區 | 管理單位                      | 公廁名稱                  | 意見內容           | 資料來源  | 備註 | 結案時間 | 審查結果 |      | 功能               |         |     |
|----|-----------------|--------------------|-----|------|---------------------------|-----------------------|----------------|-------|----|------|------|------|------------------|---------|-----|
| 20 | 020/04/14 09:45 | 6300500026-L-00029 | 臺北市 | 中正區  | 統一超商股份有<br>限公司            | 統一超商臺北<br>市中航門市男<br>女 | 位置不正確          | 環境即時通 |    |      | 未送審  | 「編輯  | ))<br>))<br>Stop | 1 坎4    | 巨品  |
| 20 | 020/04/10 12:52 | 6300700001-O-00406 | 臺北市 | 萬華區  | 安心食品服務股<br>份有限公司中華<br>分公司 | 摩斯漢堡中華<br>店男女         | 位置不正確 滿<br>乾淨的 | 環境即時通 |    | J    | 木达番  | アの細報 | Step<br>)}送審     | 工. 1女 約 | 田半月 |

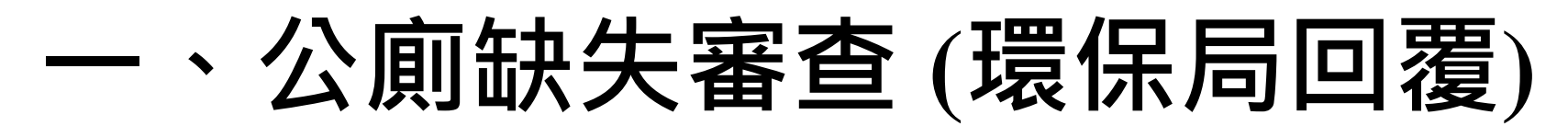

#### 環保局回覆操作(2/4)

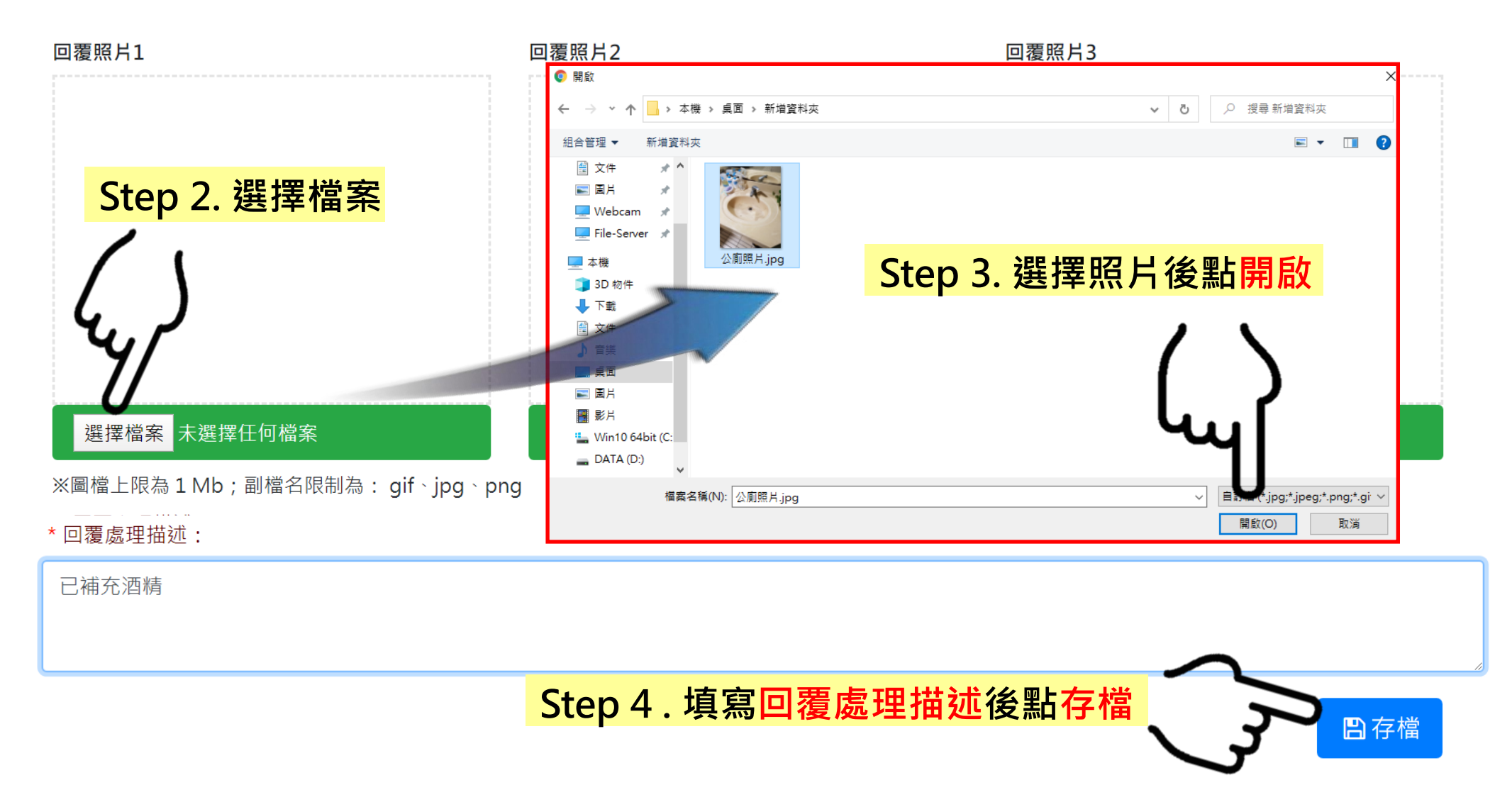

### 一、公廁缺失審查(環保局回覆)

#### 環保局回覆操作(3/4)

| 查詢日期             | 期: 2020/03/                                      | 24            |     | ~ 2020/        | 04/24                 |                             |              |    |      |           |               |         |    |  |  |
|------------------|--------------------------------------------------|---------------|-----|----------------|-----------------------|-----------------------------|--------------|----|------|-----------|---------------|---------|----|--|--|
| 行政區              | 域: 臺北市                                           | 臺北市 ▼ 全部鄉鎮市 ▼ |     |                |                       |                             |              |    |      |           |               |         |    |  |  |
| 資料來              | 源:全部                                             | •             |     |                |                       |                             |              |    |      |           |               |         |    |  |  |
| 審查結              | 果:全部                                             | 全部 ▼          |     |                |                       |                             |              |    |      |           |               |         |    |  |  |
| 公廁編              | : 公廁編號                                           |               |     |                |                       |                             |              |    |      |           |               |         |    |  |  |
| 公廁名              | 公廁名稱: 公廁名稱 · · · · · · · · · · · · · · · · · · · |               |     |                |                       |                             |              |    |      |           |               |         |    |  |  |
|                  |                                                  |               |     |                | Q₫                    | 詢                           |              |    | ※僅述  | 基人建又西媽媽7. | 5分以卜乙公卿巡檢日誌   |         |    |  |  |
| 發佈時間             | 建檔編號                                             | 書檔編號 縣市 鄉     |     | 管理單位           | 公廁名稱 意見內容             |                             | 資料來源         | 備註 | 結案時間 | 審查結果      | 功能            |         |    |  |  |
| 2020/04/14 09:45 | 6300500026-L-00029                               | 臺北市           | 中正區 | 統一超商股份有<br>限公司 | 統一超商臺北<br>市中航門市男<br>女 | 消毒液沒<br>有了請補<br>充謝謝<br>您!!! | 環境即時通        |    |      | 未送審       | Ste<br>『編輯》送審 | p 5. 點沒 |    |  |  |
| 發佈時間             | 建檔編號                                             | 建檔編號 縣市       |     | 當編號 縣市 鄉鎮市區    |                       | 管理單位                        | 理單位 公廁名稱 意見內 |    | 資料來源 | 備註        | 結案時間          | 審查結果    | 功能 |  |  |
|                  |                                                  |               |     |                |                       |                             |              |    |      |           | \$            |         |    |  |  |

### -、公廁缺失審查 (環保局回覆)

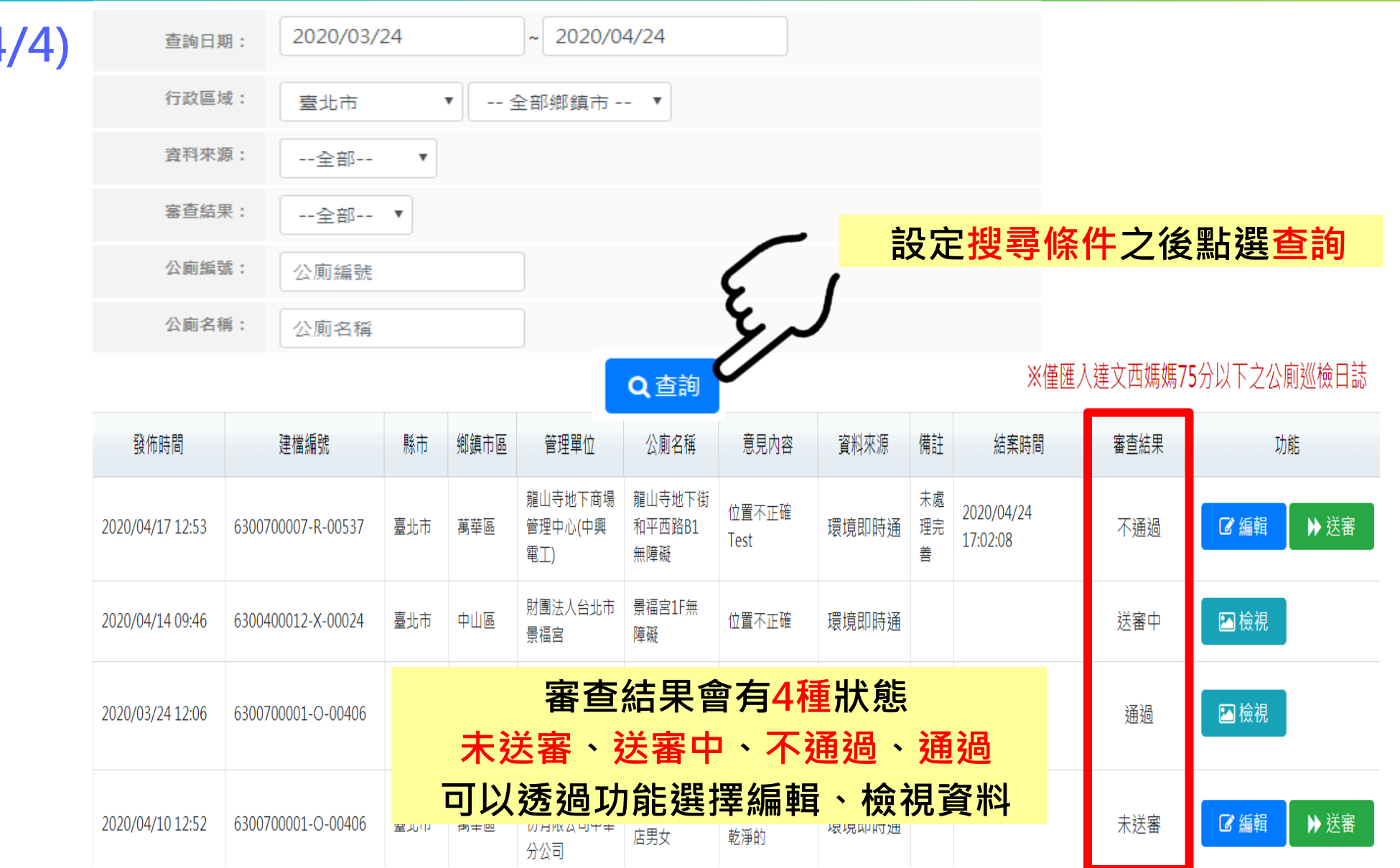

#### 環保局回覆操作(4/4)

### 二、公廁缺失相關報表下載

#### 路徑:公廁→公廁缺失填報→環保局缺失處理情形

| 基本資料 登革熱 公廁 海岸 友善城 | 鄉 其他業務 空地空屋工地 消毒專區 檢疫場所填報區 環保局缺 | 失處理情形                       |        |
|--------------------|---------------------------------|-----------------------------|--------|
| 公廁缺失填報 » 環保局缺失處理情形 |                                 |                             |        |
| 查詢日期: 2021/01/16   | ~ 2021/08/03                    |                             |        |
| 行政區域: 全部縣市 ✔       |                                 |                             |        |
| 資料來源: ●環境即時通 ○葉丸通報 |                                 |                             |        |
| 處理情形: 全部通報案件數 ✔    |                                 |                             |        |
| 選擇                 | 查詢條件後點選查詢<br>~                  | <mark>}</mark><br>■<br>提供報表 |        |
| 來源                 |                                 | 環境即時通                       |        |
| 縣市                 | 未處理案件                           | 已處理案件                       | 部通報案件數 |
| 臺北市                | 0                               | 17                          | 17     |
| 新北市                | 0                               | 20                          | 20     |
| 桃園市                | 0                               | 5                           | 5      |
| 臺中市                | 0                               | 22                          | 22     |
| 臺南市                | 0                               | 11                          | 11     |
| 高雄市                | 0                               | 6                           | 6      |
| 宜蘭縣                | 0                               | 3                           | 3      |
| 新竹縣                | 0                               | 2                           | 2      |
| 苗栗縣                | 0                               | 0                           | 0      |
| 彰化縣                | 0                               | 10                          | 10     |
| 南投縣                | 0                               | 4                           | 4      |
| 蚕林縣                | 0                               | 2                           | 2      |

### 二、公廁缺失相關報表下載

#### 路徑:公廁→公廁缺失填報→巡查結果統計表

| 訊息公告 基本資料 登革熱   |                  | 他業務 空地空屋工地 |            |            |       |           |     |        |                   |
|-----------------|------------------|------------|------------|------------|-------|-----------|-----|--------|-------------------|
| 公廁缺失填報 » 公廁缺失   | 填報統計表            |            |            |            |       |           |     |        |                   |
|                 |                  |            |            |            |       |           |     |        | *                 |
| 本治口期, 2020/03/  | /24 ~ 2020/04/24 |            |            |            |       |           |     |        |                   |
| 旦前可口 <i>州</i> , |                  |            |            | <b>`</b>   |       |           |     |        |                   |
|                 |                  |            |            |            | 查詢    |           |     |        |                   |
| 一選擇             | 杳詢日期             | 後點選        | <b>杳</b> 詢 | _ <b>२</b> |       | +8 /++ +8 |     | $\sim$ | _                 |
|                 |                  |            |            |            |       | 「近1兴¥Q    | 衣下戰 | ✓ -    | <b>」</b> ③ 統計報表下載 |
| 來源              |                  | 達文西媽媽      |            |            | 環境即時通 |           |     | 總計 5   |                   |
| 縣市              | 未完成              | 已完成        | 總件數        | 未完成        | 已完成   | 總件數       | 未完成 | 一一己完成  | 總件數               |
| 臺北市             | 0                | 0          | 0          | 2          | 0     | 2         | 2   | 0      | 2                 |
| 新北市             | 0                | 0          | 0          | 1          | 0     | 1         | 1   | 0      | 1                 |
| 桃園市             | 0                | 0          | 0          | 0          | 0     | 0         | 0   | 0      | 0                 |
| 臺中市             | 0                | 0          | 0          | 2          | 0     | 2         | 2   | 0      | 2                 |
| 臺南市             | 0                | 0          | 0          | 0          | 0     | 0         | 0   | 0      | 0                 |
| 高雄市             | 0                | 0          | 0          | 0          | 0     | 0         | 0   | 0      | 0                 |
| 宜蘭縣             | 0                | 0          | 0          | 0          | 0     | 0         | 0   | 0      | 0                 |
| 新竹縣             | 0                | 0          | 0          | 0          | 0     | 0         | 0   | 0      | 0                 |
| 苗栗縣             | 0                | 0          | 0          | 0          | 0     | 0         | 0   | 0      | 0                 |
| 彰化縣             | 0                | 0          | 0          | 0          | 0     | 0         | 0   | 0      | 0                 |
| 南投縣             | 0                | 0          | 0          | 0          | 0     | 0         | 0   | 0      | 0                 |
| 要林縣             | 0                | 0          | 0          | 0          | 0     | 0         | 0   | 0      | 0                 |
| 嘉義縣             | 0                | 0          | 0          | 0          | 0     | 0         | 0   | 0      | 0                 |
| 屏東縣             | 0                | 0          | 0          | 0          | 0     | 0         | 0   | 0      | 0                 |
| 臺東縣             | 0                | 0          | 0          | 0          | 0     | 0         | 0   | 0      | 0                 |
| 花蓮縣             | 0                | 0          | 0          | 0          | 0     | 0         | 0   | 0      | 0                 |
| 澎湖縣             | 0                | 0          | 0          | 0          | 0     | 0         | 0   | 0      | 0                 |

9

### 二、公廁缺失相關報表下載

#### 路徑:公廁→公廁缺失填報→巡查結果月報表

| 公廁缺 | 失填報;        | → 巡査編 | 吉果月朝  | 员表    |       |    |              |     |      |     |     |    |     |     |    |                   |     |     |     |     |    |     |     |            |     |           |    |     |          |     |     |     |     |     |     |    |
|-----|-------------|-------|-------|-------|-------|----|--------------|-----|------|-----|-----|----|-----|-----|----|-------------------|-----|-----|-----|-----|----|-----|-----|------------|-----|-----------|----|-----|----------|-----|-----|-----|-----|-----|-----|----|
|     |             |       |       |       |       |    |              |     |      |     |     |    |     |     |    |                   |     |     |     |     |    |     |     |            |     |           |    |     |          |     |     |     |     |     |     | *  |
|     | 查詢年份        | : E   | 5元:20 | 20年,民 | 國:109 | v  |              |     |      |     |     |    |     |     |    |                   |     |     |     |     |    |     |     |            |     |           |    |     |          |     |     |     |     |     |     |    |
|     | - 次 平) 本本 沿 |       |       |       |       |    |              |     |      |     |     |    |     |     |    |                   |     |     |     |     |    |     |     |            |     |           |    |     |          |     |     |     |     |     |     |    |
|     | 且什不妨        |       | ·請選擇· | •     |       |    |              |     |      |     |     |    |     |     |    |                   |     |     |     |     |    |     |     |            |     |           |    |     |          |     |     |     |     |     |     |    |
|     |             | 10    | a 10  |       |       |    | - <i>1</i> 1 |     | • 55 |     | _   |    |     |     |    |                   |     | Q查讀 | J   |     |    |     |     |            |     |           |    |     |          |     |     |     |     |     |     |    |
|     |             | 涭     |       | 「「「」  | ショ    | 川  | 条円           | 後   | と影   | 5選  |     | 詞  | ] — |     |    | $\mathbf{\Sigma}$ |     |     |     |     |    |     | 16  | - /I       |     | -         |    |     | •        |     |     |     |     |     |     |    |
|     |             |       |       |       |       |    |              |     |      |     |     |    |     |     |    | 2                 |     |     |     |     |    |     | 扔   | <b>星</b> 伊 | 天幹  | <b></b> 衣 | ŧト | Ī   | 日 新計報表下載 |     |     |     |     |     |     |    |
| 月份  |             | 1月    |       |       | 2月    |    |              | 3月  |      |     | 4月  |    |     | 5月  |    |                   | 6月  |     | 7月  |     |    | 8月  |     | 9月         |     |           |    | 10月 |          |     | 11  |     | 12月 |     |     |    |
| 縣市  | 未完成         | 已完成   | 總計    | 未完成   | 已完成   | 總計 | 未完成          | 已完成 | 總計   | 未完成 | 已完成 | 總計 | 未完成 | 已完成 | 總計 | 未完成               | 已完成 | 總計  | 未完成 | 已完成 | 總計 | 未完成 | 已完成 | 總計         | 未完成 | 已完成       | 總計 | 未完成 | 已完成      | 200 | 未完成 | 已元前 | 總計  | 未完成 | 已完成 | 總計 |
| 臺北市 | 0           | 0     | 0     | 0     | 0     | 0  | 0            | 0   | 0    | 2   | 0   | 2  | 0   | 0   | 0  | 0                 | 0   | 0   | 0   | 0   | 0  | 0   | 0   | 0          | 0   | 0         | 0  | 0   | 0        | 0   | 0   | 0   | 0   | 0   | 0   | 0  |
| 新北市 | 0           | 0     | 0     | 0     | 0     | 0  | 0            | 0   | 0    | 1   | 0   | 1  | 0   | 0   | 0  | 0                 | 0   | 0   | 0   | 0   | 0  | 0   | 0   | 0          | 0   | 0         | 0  | 0   | 0        | 0   | 0   | 0   | 0   | 0   | 0   | 0  |
| 桃園市 | 0           | 0     | 0     | 0     | 0     | 0  | 0            | 0   | 0    | 0   | 0   | 0  | 0   | 0   | 0  | 0                 | 0   | 0   | 0   | 0   | 0  | 0   | 0   | 0          | 0   | 0         | 0  | 0   | 0        | 0   | 0   | 0   | 0   | 0   | 0   | 0  |
| 臺中市 | 0           | 0     | 0     | 0     | 0     | 0  | 1            | 0   | 1    | 1   | 0   | 1  | 0   | 0   | 0  | 0                 | 0   | 0   | 0   | 0   | 0  | 0   | 0   | 0          | 0   | 0         | 0  | 0   | 0        | 0   | 0   | 0   | 0   | 0   | 0   | 0  |
| 臺南市 | 0           | 0     | 0     | 0     | 0     | 0  | 0            | 0   | 0    | 0   | 0   | 0  | 0   | 0   | 0  | 0                 | 0   | 0   | 0   | 0   | 0  | 0   | 0   | 0          | 0   | 0         | 0  | 0   | 0        | 0   | 0   | 0   | 0   | 0   | 0   | 0  |
| 高雄市 | 0           | 0     | 0     | 0     | 0     | 0  | 0            | 0   | 0    | 0   | 0   | 0  | 0   | 0   | 0  | 0                 | 0   | 0   | 0   | 0   | 0  | 0   | 0   | 0          | 0   | 0         | 0  | 0   | 0        | 0   | 0   | 0   | 0   | 0   | 0   | 0  |
| 宜蘭縣 | 0           | 0     | 0     | 0     | 0     | 0  | 0            | 0   | 0    | 0   | 0   | 0  | 0   | 0   | 0  | 0                 | 0   | 0   | 0   | 0   | 0  | 0   | 0   | 0          | 0   | 0         | 0  | 0   | 0        | 0   | 0   | 0   | 0   | 0   | 0   | 0  |
| 新竹縣 | 0           | 0     | 0     | 0     | 0     | 0  | 0            | 0   | 0    | 0   | 0   | 0  | 0   | 0   | 0  | 0                 | 0   | 0   | 0   | 0   | 0  | 0   | 0   | 0          | 0   | 0         | 0  | 0   | 0        | 0   | 0   | 0   | 0   | 0   | 0   | 0  |
| 甜栗縣 | 0           | 0     | 0     | 0     | 0     | 0  | 0            | 0   | 0    | 0   | 0   | 0  | 0   | 0   | 0  | 0                 | 0   | 0   | 0   | 0   | 0  | 0   | 0   | 0          | 0   | 0         | 0  | 0   | 0        | 0   | 0   | 0   | 0   | 0   | 0   | 0  |
| 彰化縣 | 0           | 0     | 0     | 0     | 0     | 0  | 0            | 0   | 0    | 0   | 0   | 0  | 0   | 0   | 0  | 0                 | 0   | 0   | 0   | 0   | 0  | 0   | 0   | 0          | 0   | 0         | 0  | 0   | 0        | 0   | 0   | 0   | 0   | 0   | 0   | 0  |
| 南投縣 | 0           | 0     | 0     | 0     | 0     | 0  | 0            | 0   | 0    | 0   | 0   | 0  | 0   | 0   | 0  | 0                 | 0   | 0   | 0   | 0   | 0  | 0   | 0   | 0          | 0   | 0         | 0  | 0   | 0        | 0   | 0   | 0   | 0   | 0   | 0   | 0  |
| 雲林縣 | 0           | 0     | 0     | 0     | 0     | 0  | 0            | 0   | 0    | 0   | 0   | 0  | 0   | 0   | 0  | 0                 | 0   | 0   | 0   | 0   | 0  | 0   | 0   | 0          | 0   | 0         | 0  | 0   | 0        | 0   | 0   | 0   | 0   | 0   | 0   | 0  |
| 嘉義縣 | 0           | 0     | 0     | 0     | 0     | 0  | 0            | 0   | 0    | 0   | 0   | 0  | 0   | 0   | 0  | 0                 | 0   | 0   | 0   | 0   | 0  | 0   | 0   | 0          | 0   | 0         | 0  | 0   | 0        | 0   | 0   | 0   | 0   | 0   | 0   | 0  |
| 屏東縣 | 0           | 0     | 0     | 0     | 0     | 0  | 0            | 0   | 0    | 0   | 0   | 0  | 0   | 0   | 0  | 0                 | 0   | 0   | 0   | 0   | 0  | 0   | 0   | 0          | 0   | 0         | 0  | 0   | 0        | 0   | 0   | 0   | 0   | 0   | 0   | 0  |
| 臺東縣 | 0           | 0     | 0     | 0     | 0     | 0  | 0            | 0   | 0    | 0   | 0   | 0  | 0   | 0   | 0  | 0                 | 0   | 0   | 0   | 0   | 0  | 0   | 0   | 0          | 0   | 0         | 0  | 0   | 0        | 0   | 0   | 0   | 0   | 0   | 0   | 0  |
| 花蓮縣 | 0           | 0     | 0     | 0     | 0     | 0  | 0            | 0   | 0    | 0   | 0   | 0  | 0   | 0   | 0  | 0                 | 0   | 0   | 0   | 0   | 0  | 0   | 0   | 0          | 0   | 0         | 0  | 0   | 0        | 0   | 0   | 0   | 0   | 0   | 0   | 0  |

### 三、公廁缺失回覆發送信件內容與功能

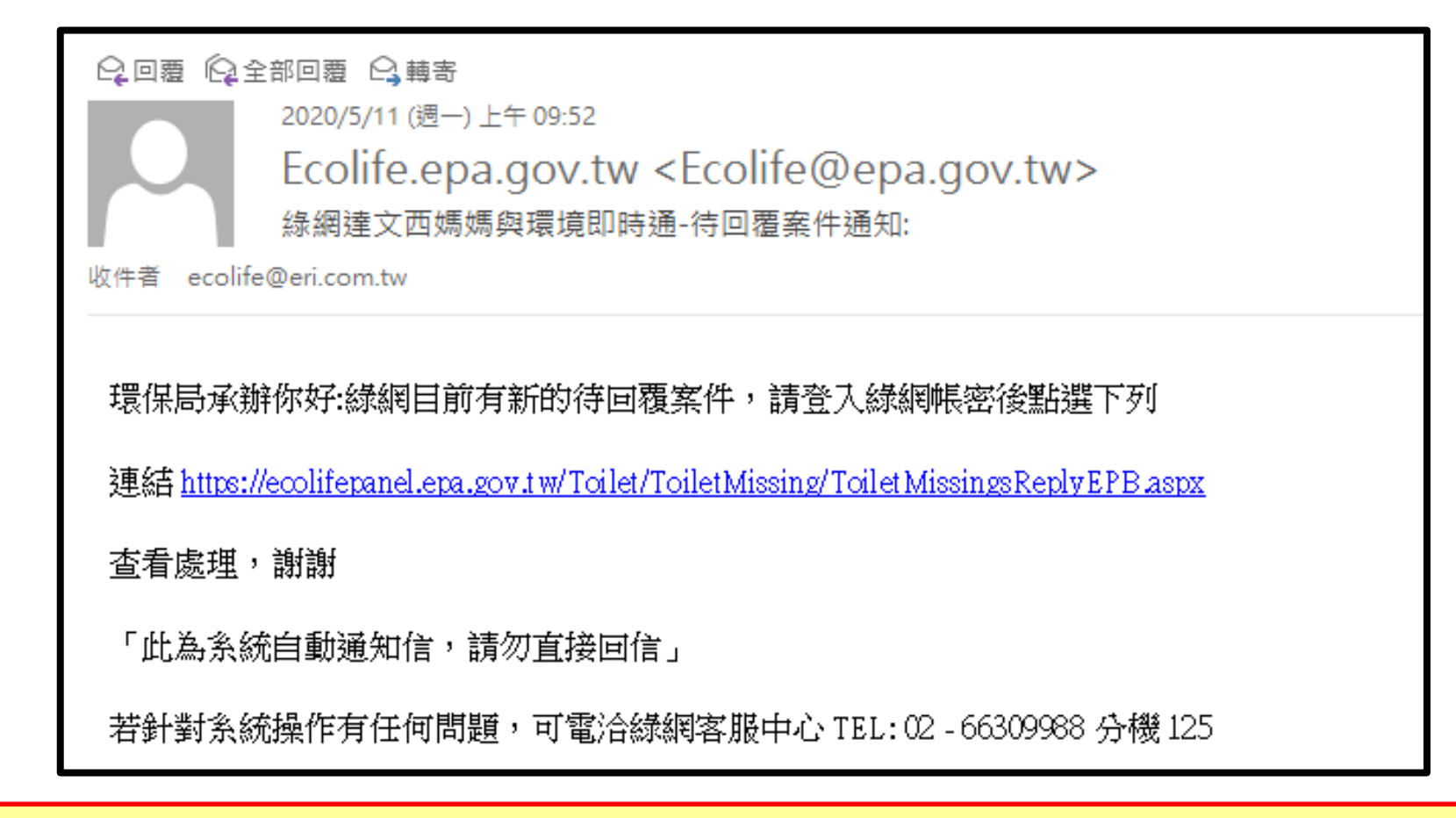

若有產生新案件,系統將立即發送一封通知信提醒環保局同仁進行公廁缺失回覆操作。 當完成回覆並送審交由本署審核時,通過後即代表結案,若不通過則會再立即發信提醒重新修正回覆。